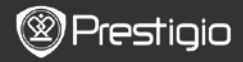

SNABBSTARTSGUIDE Prestigio Nobile PER3162B

## Komma igång

## 1 Paketet innehåller

- 1. e-bokläsare
- 3. Hörlurar
- 5. Garantikort
- 2. Översikt

- 2. USB-kabel
- 4. Snabbstartsguide

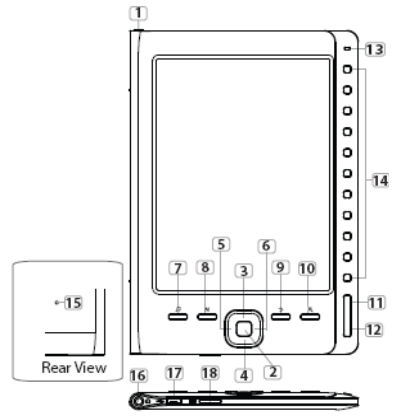

 På/av

 2
 Enter

 3
 4
 5
 Riktningsknappar

 6
 7
 Musik

Startar/stänger e-bokläsaren Bekräftar valet Navigerar genom alla alternativ Justera volymen. Öppnar musikuppspelning när musik spelas i bakgrunden.

|    | Prestig             | iO                                               | Prestigio Nobile<br>PER3162B |
|----|---------------------|--------------------------------------------------|------------------------------|
|    |                     |                                                  |                              |
| 8  | Meny                | Öppna menyn                                      |                              |
| 9  | BACK                | Återgå till föregående alternativ Tryck ner och  |                              |
|    |                     | håll kvar knappen för att återgå till startsidan |                              |
| 10 | Zoom-knapp          | Zooma in/ut innehållet på skärmen                |                              |
| 11 | PREV                | Hoppa till föregående sida                       |                              |
| 12 | NEXT                | Hoppa till nästa sida                            |                              |
| 13 | LED-indikator       | Ström- och batteristatus                         |                              |
| 14 | Navigeringsknappar  | Välj respektive poster, ange sidnummer           |                              |
| 15 | Återställningsknapp | Återställ till fabriksinställningar              |                              |
| 16 | Hörlursuttag        | Anslut hörlurarna                                |                              |
| 17 | Mini USB-port       | Anslut till USB                                  |                              |
| 18 | Uttag för micro     | Sätt in micro SD-kort                            |                              |
|    | SD-kort             |                                                  |                              |

SNABBSTARTSGUIDE

# 3. Av/på

- Tryck ner och håll kvar Av/på-knappen för att sätta på apparaten. Startbilden visas innan huvudmenyn öppnas på Startsidan.
- Tryck ner och håll kvar Av/på-knappen för att stänga av apparaten.

# 4. Laddning

- Anslut enheten och PC/Notebook f
  ör laddning. Normalt tar det ca 4 timmar att ladda apparaten helt.
- Ladda batteriet så fort som möjligt när batteriet är svagt och visar
   Symbolen visas under laddning.

## 5. Användning av Micro SD-kort

- Enheten stöder SD-kort (micro).
- Sätt in ett Micro SD-kort genom att placera kortet med kontakten mot enheten och kortetiketten mot baksidan av enheten.
- För att ta bort ett micro SD-kort, tryck försiktigt på kanten av kortet för att frigöra säkerhetsspärren och dra ut kortet ur kortplatsen.

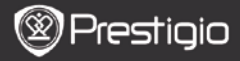

SNABBSTARTSGUIDE Prestigio Nobile PER3162B

### Läsning av e-böcker

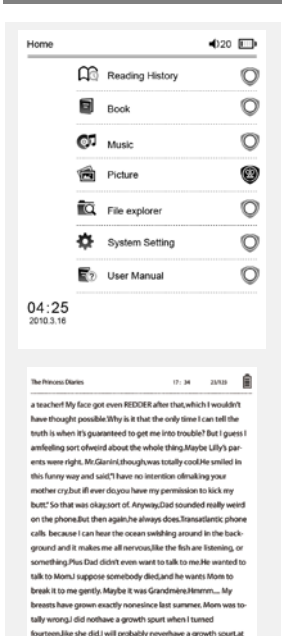

Tryck på sifferknapparna för att välja Böcker och börja läsa.

#### OBS!

- Välj Läshistorik om du vill se vilka filer du läst.
- Om filen sparats på SD- kort, visas den fortfarande i fillistan även om SD-kortet har tagits bort. Filerna kan däremot inte öppnas om SD-kortet har tagits bort.

- Tryck på PREV/NEXT-knapparna för att gå till nästa sida.
- Tryck på Zoom för att zooma in/ut.
- Tryck på Menu för att öppna Alternativmenyn.
- Tryck på BACK för att återgå till föregående alternativ.

#### OBS!

Vid direkt solljus eller vid väldigt låga temperaturer kan tecknen som visas på skärmen blekna.

least not on my chest. I only have growth spurts URnot OUT.I am now the tallest girl in my class. Now ifanybody asks me to the Cul-

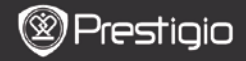

### Hur man skaffar e-böcker

### 1. Installera Adobe Digital Edition (ADE)

- Ladda ner Adobe Digital Edition (ADE) online på webbsidan: http://www.adobe.com/products/digitaleditions.
- 2. Installera Adobe Digital Edition (ADE) på din dator.
- Om du inte har ett Adobe-ID, skapa ett genom följande skärminstruktioner.

### 2. Hämta e-böcker från en nätbokhandel och spara på din dator.

- 1. Godkänn att din dator laddar ner e-böcker från en e-bokhandel.
- Auktorisera enheten för överföring och läsning av nedladdade e-böcker.
- Ladda ner e-böcker i Adobe PDF eller EPUB-format till din dator och överför dem till e-bokläsaren.

### 3. Överför innehåll till enheten som är ansluten till din dator.

- 1. Anslut e-bokläsaren till datorn med USB-kabeln.
- 2. Välj det innehåll du vill överföra från din dator.
- 3. Dra innehållet från datorn till e-bokläsaren.
- Koppla inte loss USB-kabeln under laddningen. Det kan leda till att e-bokläsaren och filerna inte fungerar som de ska.
- Vänsterklicka på <sup>\$</sup> för att koppla ur e-bokläsaren och datorn på ett säkert sätt.

#### OBS!

Inehållet kan även överföras till ett micro SD-kort på e-bokläsaren.